# INSTALLATION INSTRUCTIONS

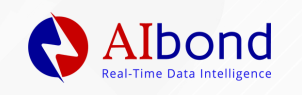

## **Application Installation**

0 0 0 0 0 0 0 0 0 0 0 0 0 0 0 0 0 0 0 0 0 0 0 0 0 0 0 0 0

1. Download the software from the Scan Tool website.

Follow the installation instructions to configure the software.

**Download Installation Instructions** 

DOWNLOAD SOFTWARE

2. Click "Open" from the browser's download to access the downloaded file.

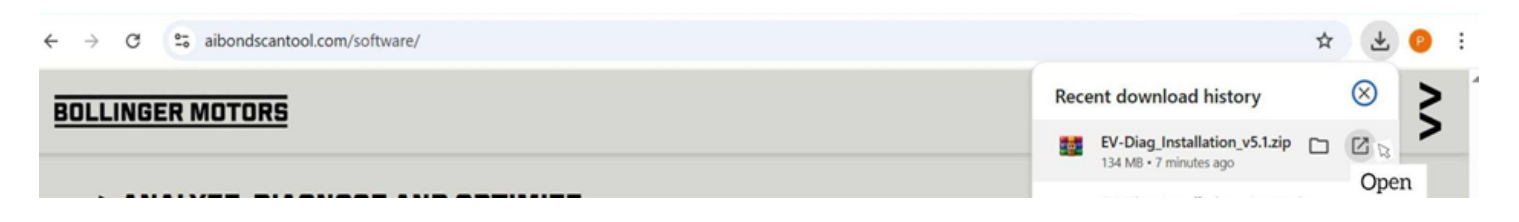

3. To unzip the folder click "Extract all".

| 3 | Q     | > D      | ownloads     | > | EV-Dia | g_Installa | ation | v5.1 →<br>Extract all items in this folder. |   |             |        |             |      | Search EV-Diag_Installatio |                    |
|---|-------|----------|--------------|---|--------|------------|-------|---------------------------------------------|---|-------------|--------|-------------|------|----------------------------|--------------------|
| p |       |          |              | Ŵ | ₽      | Sort ~     | =     | View ~                                      | 6 | Extract all |        |             |      |                            |                    |
|   | Name  |          |              |   |        | Туре       |       |                                             | く | Compresse   | d size | Password pr | Size | Ratio                      | Date modified      |
|   | EV-Di | ag_Insta | llation_v5.1 |   |        | File fold  | er    |                                             |   |             |        |             |      |                            | 5/14/2025 10:06 AM |
|   |       |          |              |   |        |            |       |                                             |   |             |        |             |      |                            |                    |

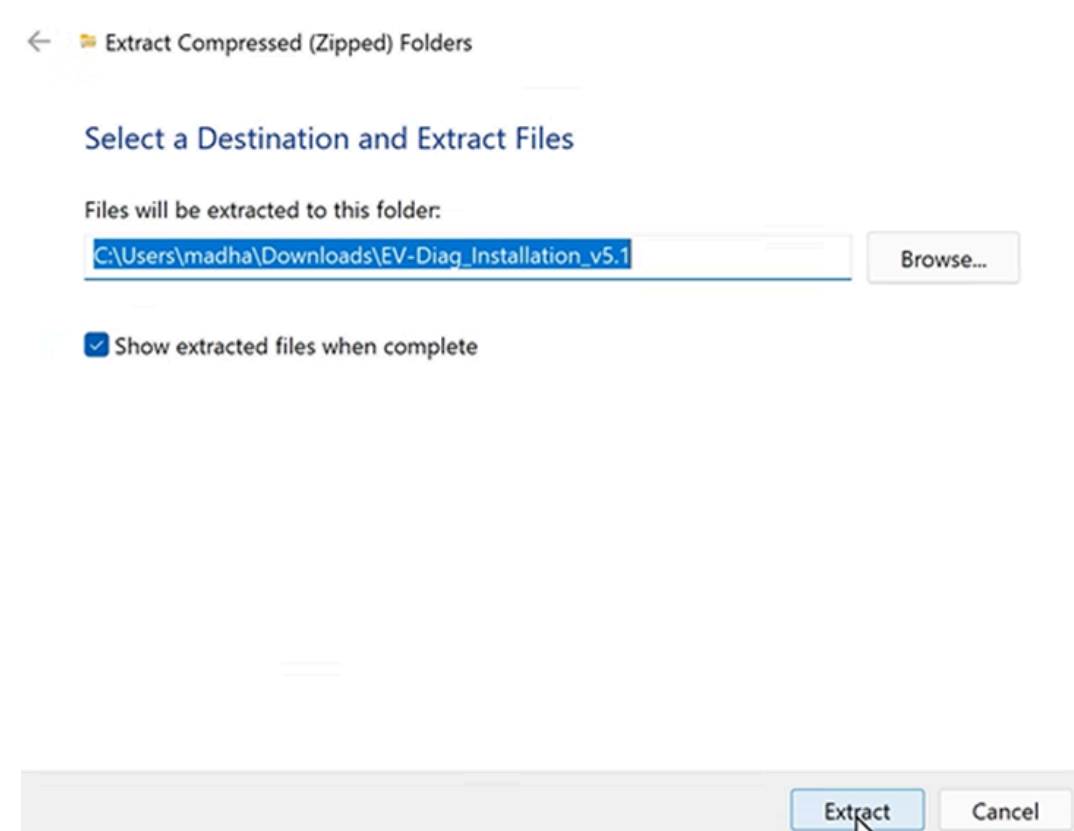

#### 5. After extraction, open the extracted folder.

| Name                        |   | Date modified       | Туре               | Size        |
|-----------------------------|---|---------------------|--------------------|-------------|
| ∨ Today (2)                 |   |                     |                    |             |
| 🗱 EV-Diag_Installation_v5.1 |   | 15-05-2025 12:42 PM | WinRAR ZIP archive | 1,37,220 KB |
| EV-Diag_Installation_v5.1   | B | 15-05-2025 11:38 AM | File folder        |             |

### 6 . Double-click on the file *"install\_evdiag.bat"* to start the installation.

| Downloads > EV-Diag_Installation_v5.1    |                  |                    |        |  |
|------------------------------------------|------------------|--------------------|--------|--|
| A Name                                   | Date modified    | Туре               | Size   |  |
| 🖈 📕 EV-Diag_Data                         | 14-05-2025 09:59 | File folder        |        |  |
| 🖈 🔋 EV-Diag_Exe                          | 14-05-2025 11:17 | File folder        |        |  |
| Aibond Release Notes v5.1.0              | 16-04-2025 17:25 | Microsoft Edge PDF | 353 KB |  |
| s install_evdiag                         | 15-05-2025 11:11 | Windows Batch File | 3 KB   |  |
| $\blacksquare$ Installation Instructions | 12-05-2025 14:11 | Microsoft Edge PDF | 575 KB |  |
| 1                                        |                  |                    |        |  |

#### 7. If Windows Defender shows a warning:

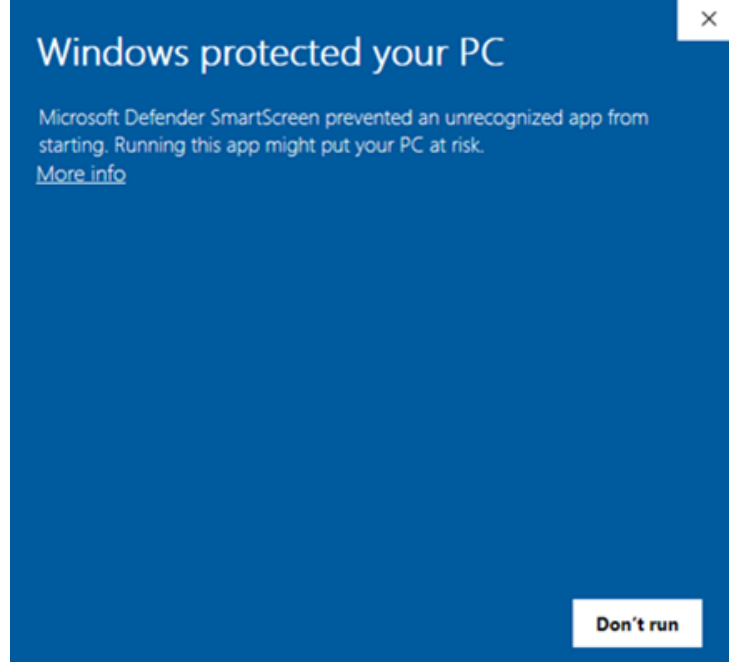

o Then click "Run anyway"

| Wind                                                                                                    | ows protected y                         | our PC     | ×         |  |  |  |  |  |
|----------------------------------------------------------------------------------------------------|-----------------------------------------|------------|-----------|--|--|--|--|--|
| Microsoft Defender SmartScreen prevented an unrecognized app from starting. Running this app might put your PC at risk. |                                         |            |           |  |  |  |  |  |
| App:<br>Publisher:                                                                                                    | install_evdiag.bat<br>Unknown publisher |            |           |  |  |  |  |  |
|                                                                                                    |                                         | Run anyway | Don't run |  |  |  |  |  |

8. Wait for the script to finish running Once completed, it will display: "EV-Diag Installation Completed"

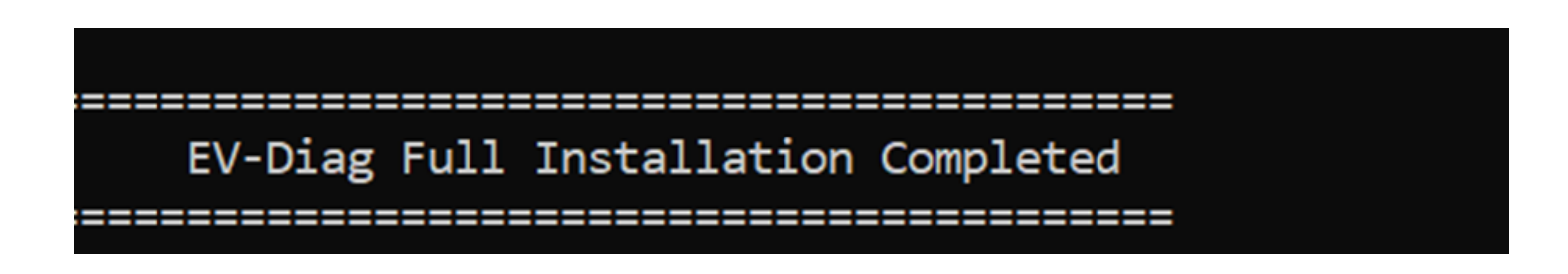

9. After installation, a shortcut named EV-Diag will be added to the Start Menu.

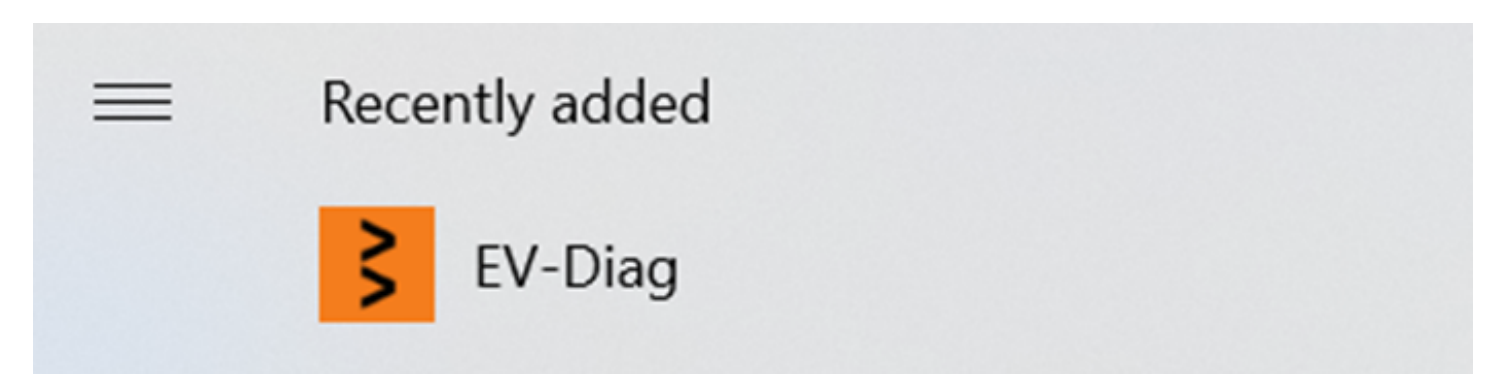

10. Go to the Start Menu, search for EV-Diag and open the application.

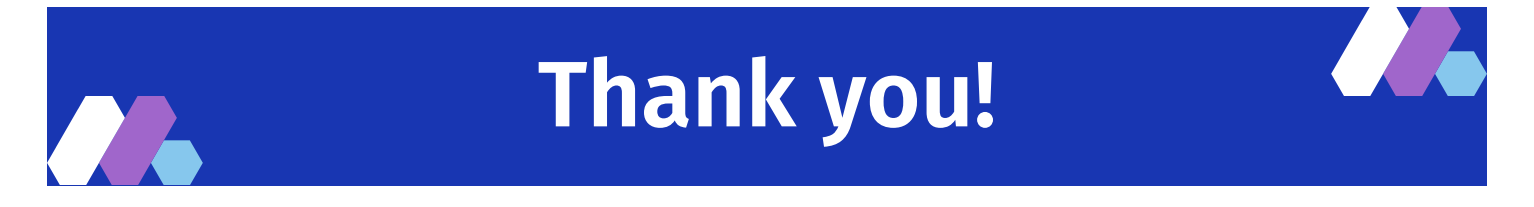